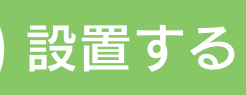

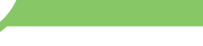

#### ● はじめにご確認ください

5-**O** 

#### ・モデムとパソコンを直接つなぎ、インターネット接続ができることをご確認ください。 ・プロバイダーから提供された書類をご用意ください。ご利用のインターネットサービスにより、ユーザーIDや接続パスワードの入力が 必要な場合があります。ユーザーIDや接続パスワードの記載が書類にあるかどうかご確認ください。

モデムの電源を

1分以上オフの後オン

う
添付またはお手持ちのLANケーブルを

つなぐ

添付のACアダプターを

つなぐ

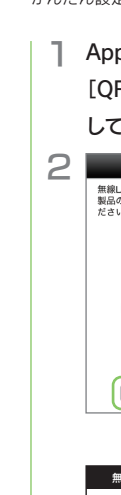

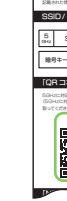

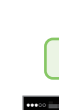

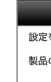

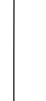

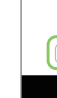

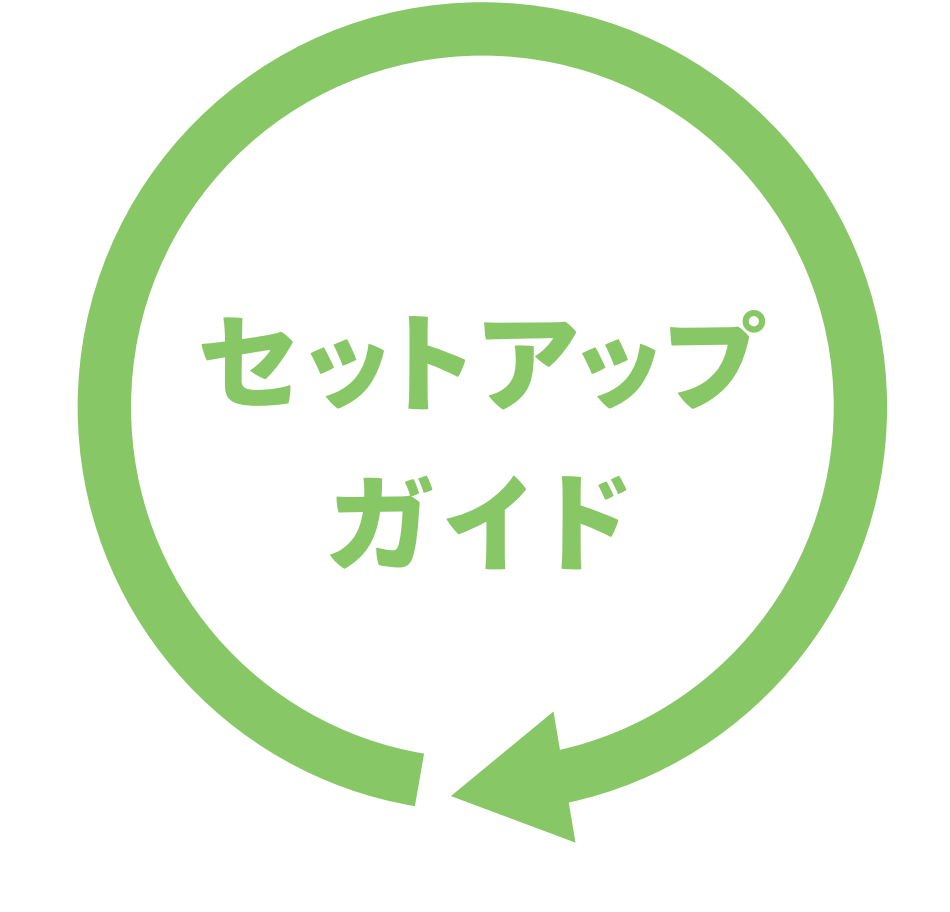

## 無線LANルーター WN-AC1167GR

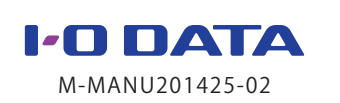

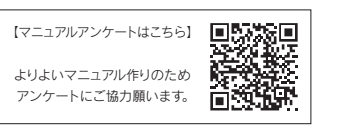

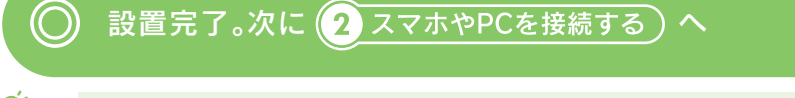

3

# スマホやPCを接続する

## (Windows Vista、Mac OS、ゲーム機の接続方法については、 「画面で見るマニュアル」をご覧ください)

### iOS/Android端末をつなぐ方法

かんたん設定アプリ「QRコネクト」をインストールし、設定します。

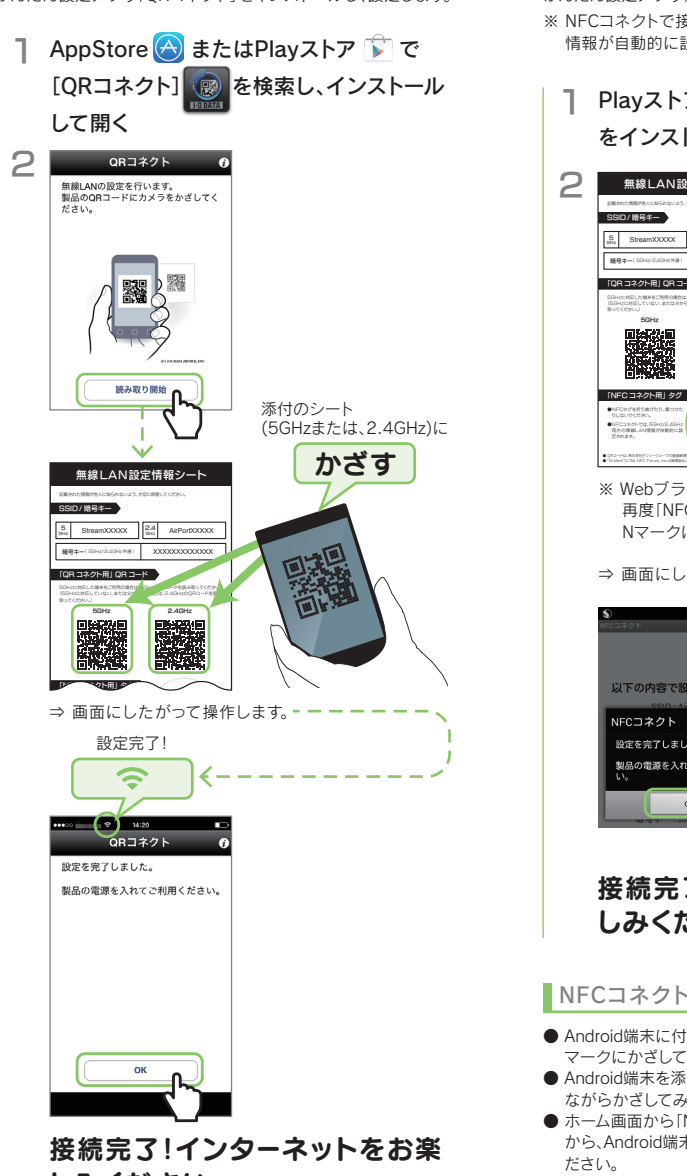

### しみください。 ※ インターネットに接続できない場合は、本紙裏面の 「よくあるご質問」をご覧ください。

# NFC搭載Android端末をつなぐ方法

かんたん設定アプリ「NFCコネクト」をインストールし、設定します。 ※ NFCコネクトで接続すると、2.4GHzと5GHz両方の無線LAN 情報が自動的に設定されます。

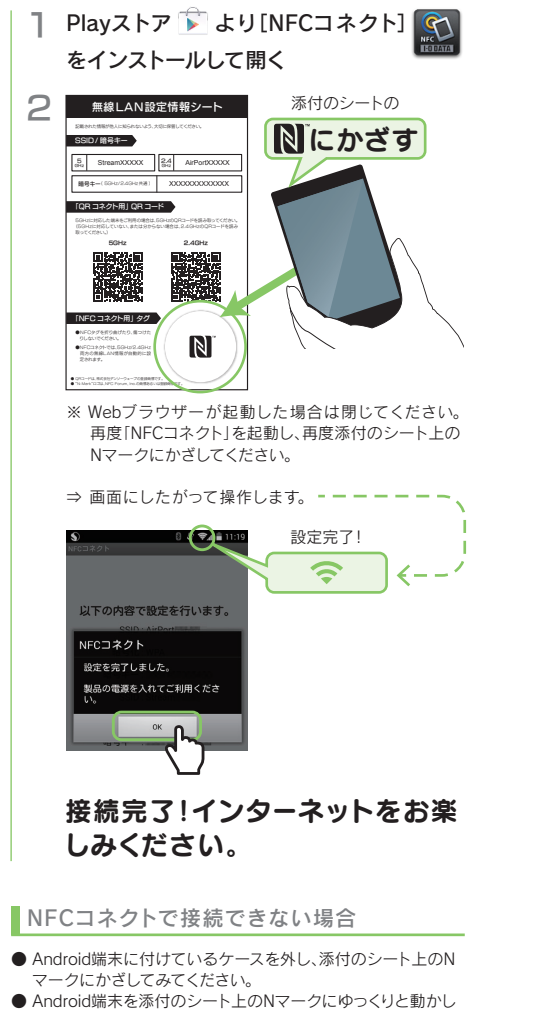

- ながらかざしてみてください。 ● ホーム画面から「NFCコネクト」アイコンをタップして起動して から、Android端末を添付のシート上のNマークにかざしてく
- Android端末のNFC機能が有効になっているか確認してくだ さい。(確認方法についてはAndroid端末の取扱説明書参照)
- 左記「iOS/Android端末をつなぐ方法」で接続してみてください。

## Windows 10 / 8 / 7 パソコンをつなぐ方法

(Windows 8のみ)マウスを画面の右上隅にか をクリック

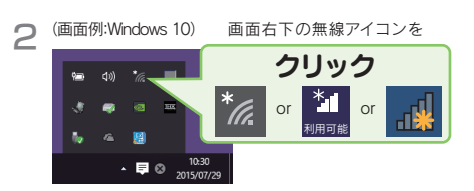

3 5GHz の場合…StreamXXXXX を選択 2.4GHzの場合…AirPortXXXXX を選択 無線LAN設定情報シート SSID/ 贈号キー Stream)0000X 

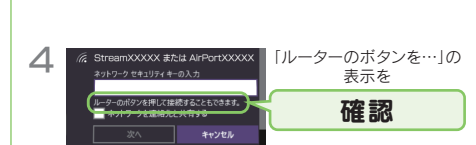

・「ルータのボタンを…」の表示がでない場合 ・WPSボタンを利用しない場合

[セキュリティキー]に本製品の暗号キー(13桁)を入力し、 [次へ]または[OK]をクリックします。 暗号キーは添付の「無線LAN出荷時設定情報シート」およ び本製品背面に記載しています。

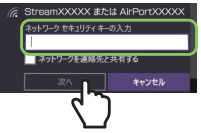

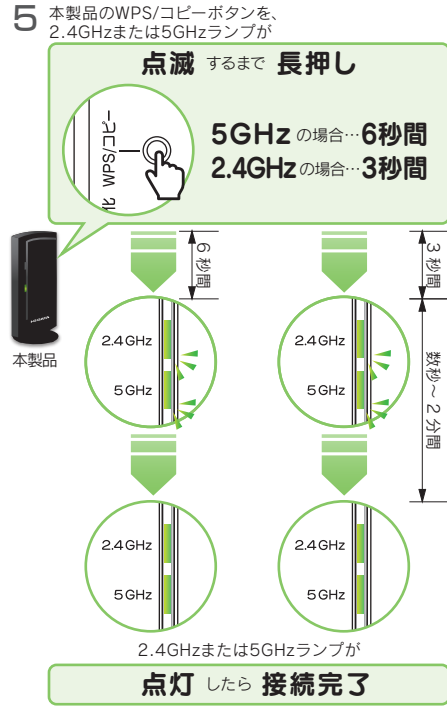

・ランプが両方点滅している場合 ・点滅後、点灯せずに消灯した場合

接続に失敗しています。 ー旦、本製品のACアダプターを抜き、挿し直してください。 その後、手順1からやり直してください。 それでも同様な場合は、手順4の画面で[セキュリティキー] に本製品の暗号キー(13桁)を入力し、[次へ]または[OK] をクリックしてください。

[…接続しますか?]の画面が表示された 場合(Windows 8のみ)

[はい]をクリックします。

■自動的にwebブラウザーが起動した場合 (Windows 8のみ)

[アクセスを有効にする]をクリックします。

接続完了!インターネットをお楽 しみください。

※ インターネットに接続できない場合は、本紙裏面の 「よくあるご質問」をご覧ください。

## 参考 Wi-Fi設定コピー機能の使い方

ルーターの買い替えなら、「Wi-Fi 設定コピー機能」を使うとスマートフォンやパソコンの再設定が不要です。

### ④ はじめにご確認ください

- ・既存の無線LANルーターにWPS機能が搭載されている必要があります。
- ・既存の無線LANルーターの種類により、WPSボタンおよびランプの名前や動作が異なります。詳しくは無線LANルーターの取扱説明書をご確 認ください。
- ・本機能では、既存の無線LANルーターの無線設定情報(SSIDと暗号キー)を、本製品の[Copy SSID]にコピーします。
- ・既存の無線LANルーターの1番目のSSIDをコピーします(コピーできるSSIDは1つ)。
- ・5GHz帯の無線設定情報はコピーできません。

Q 秒問

- ・既存の無線LANルーターの操作については、既存の無線LANルーターの取扱説明書をご覧ください。
- ・既存の無線LANルーターとモデムをつないでいたLANケーブルは取り外しておいてください。
- ・暗号化を設定していない端末は接続できません。本紙表面「②スマホやPCを接続する」の手順で接続してください。
- · PPPoE認証接続の場合は、プロバイダーのユーザーIDとパスワードの設定が必要です。プロバイダーから提供された書類をご用意ください。

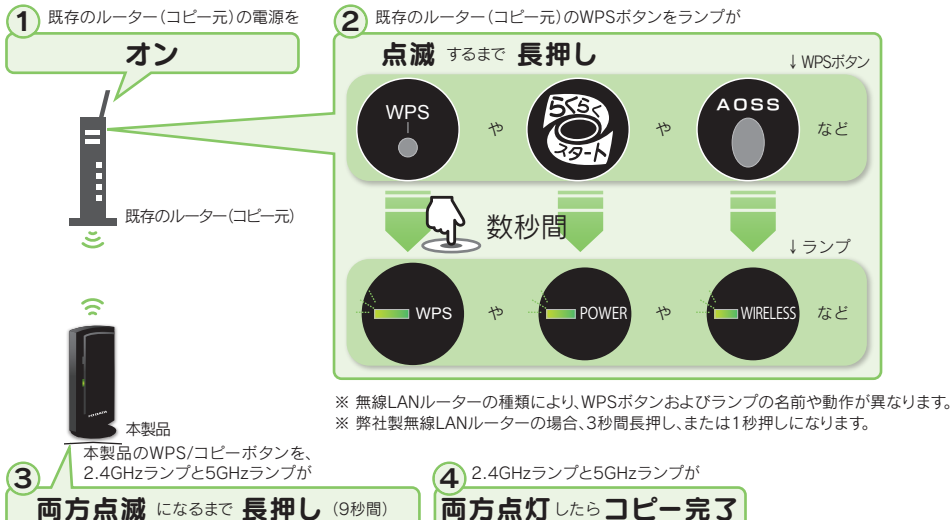

## 両方点灯したらコピー完了 2.4 GHz 2.4 GHz 5 GHz ※ コピー成功後、約5分後に消灯 しますが正常です。

### 2.4GHzランプと5GHzランプが遅い点滅から早い点滅に変わった場合

コピーに失敗しています。本手順を最初からやり直してください。それでもコピーできない場合は、コピー機能は利用せず、本紙表面「②スマホや PCを接続する」を参照し、無線LANの接続設定をおこなってください(既存の無線LANルーターの設定はコピーできません)。

> 既存のルーターで使用していたスマートフォンやパソコンの再設定 、れ替え完了。 は不要です。そのままインターネットをお楽しみください。

※ ご利用のインターネットサービスにより、ユーザーIDや接続パスワードの入力が必要な場合があります。Webブラウザー起動後にユーザーID や接続パスワードの入力画面が表示された場合は、プロバイダーに提供された書類に記載されているインターネット接続用のユーザーIDと 接続パスワードを入力してください。

# よくあるご質問

## インターネットにつながらない

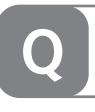

面面例:iOS

- エラーが表示された場合は、メッセージにしたがって確認または設定をおこなってください。
- [ユーザー ID]と「接続パスワード」の入力画面が表示された場合、プロバイダーより指定されたインター ネット接続用の「ユーザー ID」と「接続パスワード」と一致しているかどうか、再度ご確認ください。 ※ ユーザー ID はプロバイダーにより「接続 ID」、「認証 ID」、「ログイン ID」、「接続ユーザー名」などと表示されている場

合があります。

※ 接続パスワードはプロバイダーにより「認証パスワード」、「ログインパスワード」などと表示されている場合があります。 ※ 特に指定がない個所は空欄(又は初期値)のまま変更する必要はありません。

- ※ NTTフレッツシリーズの場合は、ユーザー IDに@マークから後ろもすべて入力します。 (例 abcd@efg.ne.jp)
- ※ [ユーザー ID]と「接続パスワード」は、プロバイダーから提供された書類に記載されています。内容が不明な場合は、ご 契約のプロバイダーにお問い合わせください。
- (NTTフレッツシリーズの場合)モデムにルーター機能あり、PPPランプが消灯している場合は、次の手順 でインターネット設定でPPPoE認証接続設定をおこなってください。 ①本製品のスイッチを「ルーター」に変更し、電源を入れ直す。 ②本製品の設定画面を起動し、「インターネット」よりPPPoE認証接続設定をおこなう。
- のアン、本製品、モデム(ONUなど)の電源を一旦切り、モデム(ONUなど)→本製品→パソコンの順に入 れ直してください。

※ モデム(ONUなど)によっては電源を入れ直すまで30分以上待つ必要があります。

- パソコン内蔵無線LAN機能が無効(オフ)になっている場合は、有効(オン)にしてください。操作方法につ いてはパソコンの取扱説明書をご参照ください。
- 添付の「無線LAN設定情報シート」または本製品背面に記載のSSIDおよび暗号 キーを確認します。その後、再度本紙表面「② スマホやPCを接続する」の手順をお 試しください。

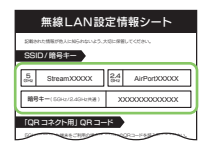

また、スマートフォンを[QRコネクト]で接続できない場合は、右記[QRコネクトで 無線LAN接続できない」の対処をお試しください。

●「ページが表示できません」と表示された場合は、別のパソコンやスマートフォン等でもインターネットに 接続できないかご確認ください。別のパソコンやスマートフォン等でもインターネットに接続できない場 合は、一度本製品を初期化して、接続設定をやり直してください。

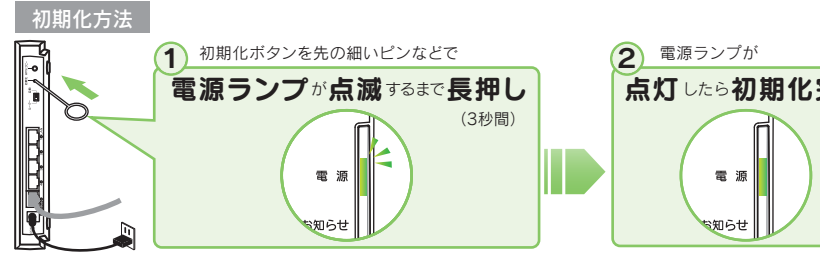

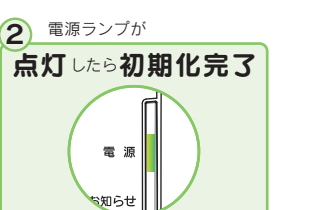

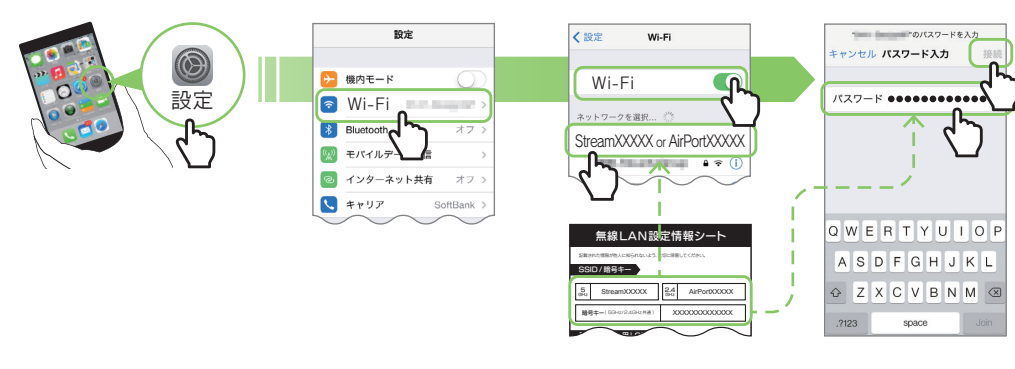

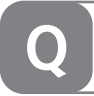

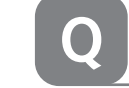

本製品の設定画面をご利用ください。「Magical Finder」(無料)をダウンロードして、設定画面を開きます。

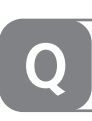

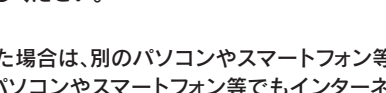

# 各部の名前と機能

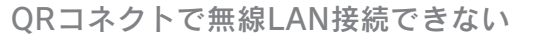

### 「QRコネクト」で無線LAN接続できない場合や、「QRコネクト」を利用しない場合は、以下の手順で設定します。

Wi-Fi設定コピー機能を利用後、つながる端末とつながらない端末がある

- [Wi-Fi設定コピー機能]では既存の無線ルーターの1番目のSSIDのみをコピーします。そのため1番目以外 のSSIDで接続していた端末は接続できません。
- また1番目のSSIDが5GHz帯の場合も接続できません。
- 接続できない端末は本紙表面「② スマホやPCを接続する」の手順で接続してください。

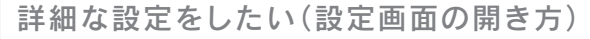

■スマートフォン/タブレットの場合

AppStoreまたはPlayストアから[Magical Finder]を インストールして開く

パソコンの場合

1 http://www.iodata.jp/r/3022 にアクセス ② [Magical Finder]をダウンロードしてインストールする ③ 本製品の[ブラウザ]ボタンをクリック

その他のQ&Aや、APモードへの切り替え方法、Mac OSやゲーム機との接続 方法など、詳細な説明を確認したい(「画面で見るマニュアル」の開き方)

弊社Webページより「画面で見るマニュアル」をご覧ください。

http://www.iodata.jp/r/4759

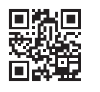

| ſ       | 1 | ) | ランプ            |      | 概要                                            |
|---------|---|---|----------------|------|-----------------------------------------------|
| 電源      | H |   | 電源ランプ          | 点灯   | 電源オン時                                         |
|         |   |   |                | 遅い点滅 | ECOモード有効時                                     |
|         | H |   |                | 速い点滅 | 初期化中                                          |
| お知らせ    |   |   |                | 消灯   | 電源オフ時                                         |
|         |   |   | お知らせ<br>ランプ    | 点灯   | ファームウェア更新のお知らせ時など(設定画面を開き、お知らせ内容を確認します)       |
| 2.4 GHz |   |   |                | 点滅   | インターネット未接続時                                   |
| 5 GHz   |   |   | 2.4GHz<br>ランプ  | 点灯   | 2.4GHzの無線LANがオンの状態                            |
|         |   |   |                | 遅い点滅 | 2.4GHz帯でパソコン等とWPSの接続設定中、またはWi-Fi設定コピー機能で接続設定中 |
|         |   |   |                | 速い点滅 | 2.4GHz帯でパソコン等とWPSの接続失敗、またはWi-Fi設定コピー機能で接続失敗   |
|         |   |   |                | 消灯   | 通常状態                                          |
|         |   |   | 5GHz<br>ランプ    | 点灯   | 5GHzの無線LANがオンの状態                              |
|         |   |   |                | 遅い点滅 | 5GHz帯でパソコン等とWPSの接続設定中、またはWi-Fi設定コピー機能で接続設定中   |
|         |   |   |                | 速い点滅 | 5GHz帯でパソコン等とWPSの接続失敗、またはWi-Fi設定コピー機能で接続失敗     |
|         |   |   |                | 消灯   | 通常状態                                          |
|         |   |   | インターネット<br>ランプ | 点灯   | 1000/100/10Mbpsでリンク中                          |
|         |   |   |                | 点滅   | 1000/100/10Mbpsでデータ送受信中                       |
|         |   |   |                | 消灯   | リンク無し                                         |
|         |   |   | LANランプ         | 点灯   | 1000/100/10Mbpsでリンク中                          |
|         |   |   |                | 点滅   | 1000/100/10Mbpsでデータ送受信中                       |
|         |   |   |                | 消灯   | リンク無し                                         |

| • | 側面      |   |         |                    |                                                      |  |  |
|---|---------|---|---------|--------------------|------------------------------------------------------|--|--|
|   | $\neg$  | Ļ |         |                    | 概要                                                   |  |  |
|   | ĩ       | 1 | WDC/72  | 約3秒長押              | 2.4GHz帯でWPS接続を開始します。                                 |  |  |
|   | AC/Balw | ų | ボタン     | 約6秒長押              | 5GHz帯でWPS接続を開始します。                                   |  |  |
|   | 0       |   |         | 約9秒長押              | Wi-Fi設定コピーを開始します。                                    |  |  |
|   |         |   | 初期化ボタン  | 3秒以上押すと出荷時設定に戻ります。 |                                                      |  |  |
|   | -6V     |   | モード切り替え | 自動                 | ご利用環境にあわせてルーターモード/APモードを自動的に切り換えます(通常、[自動]でご利用ください)。 |  |  |
|   |         |   | スイッチ    | ルーター               | ルーターとして動作します。                                        |  |  |
|   |         |   |         |                    |                                                      |  |  |